# "国家标准全文公开系统" 使用指南\*

#### 一、如何查询国家标准?

通过图书馆网站"电子资源"栏目下的"中文数据库"子栏目进入"国家标准全文公开系统",或直接访问"国家标准全文公开系统" 网站。

进入系统后,可通过以下3种方式进行查询:

#### 1.快速检索

在首页检索框内输入要查询的标准号或标准名称,点击检索按钮 进行详细检索。

| 国家标准全文公开系统                 | <u>тщилавализта</u>                                                                                                    |
|----------------------------|----------------------------------------------------------------------------------------------------|
| 首页 强制性国家标准 推荐性国家标准         | 帮助 联系我们                                                                                                    |
| 公告: 2017年第4号中国国家标准公告       |                                                                                                    |
| 请输入标准号或标准名称 检索             | 7259 <sub>0代</sub> 金原材料     日       GB/71.1-2009     通       信息空全     振沫攝産     給                                                                                                    |
| <b>GB</b><br>强制性国家标准       | 以中が、电池<br>GB19510<br>19001<br>銀电保税学試剤<br>存<br>2<br>9001<br>日日<br>日<br>日<br>日<br>日<br>日<br>日<br>日<br>日<br>日<br>日<br>日<br>日<br>日<br>日<br>日<br>日<br>日                                                                                                    |
| GB/T<br>推荐世国家标准<br>维荐世国家标准 | ■ 「「「「」」」<br>● 「「」」」<br>● 「」」<br>● 「」<br>● 「」<br>● 「<br>● 「」<br>● 「<br>● 「<br>● 「<br>● 「<br>● 「<br>● 「<br>● 「<br>● 「 |

#### 2.按标准类别查询标准

在页面导航条选择相应的标准类别标签,查询相应类别的标准。

| 国家标准全文公开系统                                                               | <u> TALIALSERIJA</u>                                                                                |
|--------------------------------------------------------------------------|----------------------------------------------------------------------------------------------------|
| 首页 强制性国家标准 推荐性国家标准                                                       | 帮助 联系我们                                                                                             |
| 公告: 2016年第27号中国国家标准公告                                                    |                                                                                                    |
| 请输入标准号或标准名称 检索                                                           | 金丽村町<br>GB/1上1-2009 通<br>西头菊全 西山汽车 索                                                                |
| CB<br>强制性国家标准<br>39性国家标准<br>470项。其中非采标2,321项可在线阅读和<br>下载,采标1,149项只可在线阅读。 | 电助 以用が ★<br>取力 G519510<br>化:與防存 単時保护<br>単日保护<br>度量管理体系與量管理<br>会社会社会社会社会社会社会社会社会社会社会社会社会社会社会社会社会社会社会 |
| CB/T<br>推荐性国家标准<br>#存性国家标准                                               | ■ 「「「「」」」<br>● 「「」」」<br>● 「」」<br>● ● ● ● ● ● ● ● ● ● ● ● ● ● ● ● ● ● ●                              |

此外,也可按标准分类查询标准。

在首页右侧选择标准分类标签,点击相应标准分类,然后点击相 应的分类图标查看该分类包含的标准。

| 公告: 2017年第4号中国国家标准公告  |                                    | ÷                     |                  | 0 |           |
|-----------------------|------------------------------------|-----------------------|------------------|---|-----------|
| ₩ 标准分类                |                                    | 没有您要找的分类?在此检索         | 分类关键字            | Q | Q<br>普通   |
| 2 综合、术语学、标准化、文献 (854) | 社会学、服务、公司(企业)的组织<br>和管理、行政、运输(426) | 2 数学、自然科学 (262)       | 2 医药卫生技术 (523)   |   | 检索        |
| 环保、保健和安全 (1,174)      | 🔁 计量学和测量、物理现象 (334)                | 🔁 试验 (163)            | 1 机械系统和通用件 (309) |   | 标         |
| 流体系统和通用件 (257)        | 1 机械制造 (847)                       | 1 能源和热传导工程 (468)      | 2 电气工程 (921)     |   | 准分类       |
| € 电子学 (204)           | 🔁 电信、音频和视频工程 (404)                 | ● 信息技术、办公机械 (1,808)   | 武像技术 (183)       |   | ••••<br>言 |
| 精密机械、珠宝 (29)          | 道路车辆工程 (327)                       | 3 铁路工程 (57)           | 🗅 造船和海上构筑物 (198) |   | 级检索       |
| 航空器和航天器工程 (59)        | 和料储运设备 (212)                       | 货物的包装和调运 (113)        | 纺织和皮革技术 (220)    |   |           |
| 取装工业 (46)             | 2 农业 (679)                         | 2 食品技术 (691)          | 2 化工技术 (352)     |   |           |
| 系矿和矿产品 (125)          | • 石油及相关技术 (188)                    | 2 冶金 (353)            | 1 木材技术 (93)      |   |           |
| 2 玻璃和陶瓷工业(63)         | 2 橡胶和塑料工业 (245)                    | 造纸技术 (39)             | 2 涂料和颜料工业(62)    |   |           |
| 建筑材料和建筑物 (351)        | 1 土木工程 (23)                        | 🔁 家用和商用设备、文娱、体育 (273) |                  |   |           |
|                       |                                    |                       |                  |   |           |

### 3.高级检索

在首页右侧选择高级检索标签,输入更多检索条件。

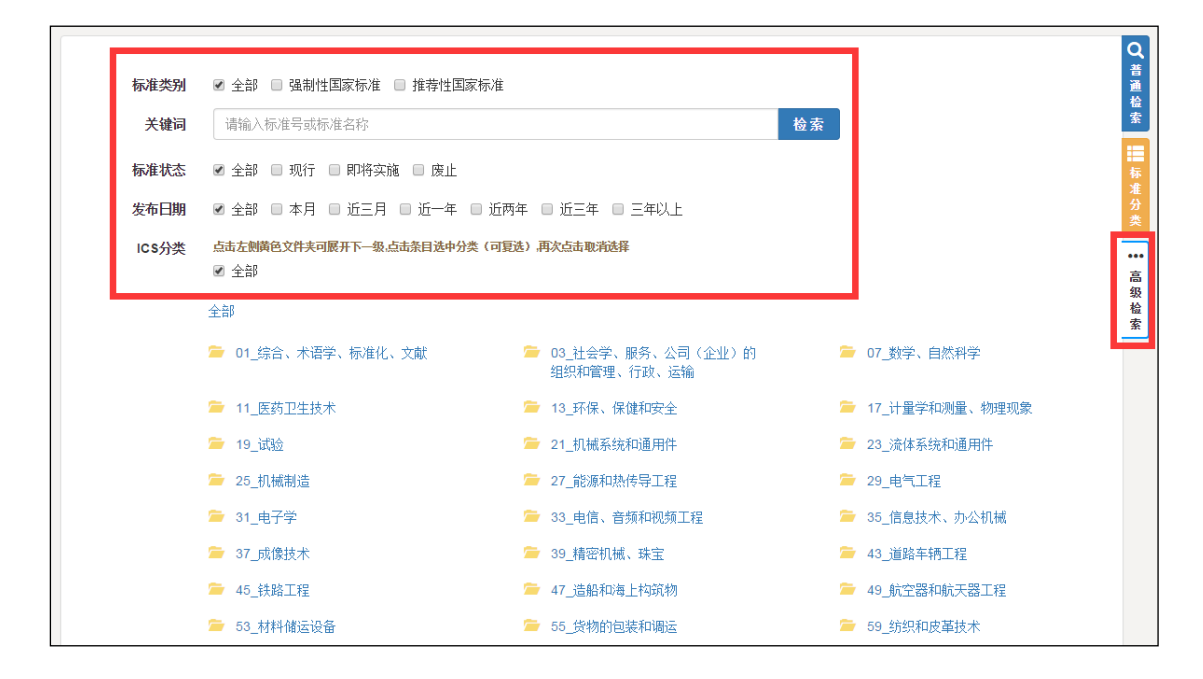

### 二、标准的在线预览与下载

检索的到标准后可以在线预览和下载,值得注意的是查询的**推荐** 性标准采用了 ISO、IEC 等国际国外组织的标准,由于涉及版权保护问题,暂不提供在线阅读服务。

| 序号 | 标准号              | 是否采标 | 标准名称 ^                      | 类别↑ | 状态 | 发布日期       | 实施日期↑      | 操作   |
|----|------------------|------|-----------------------------|-----|----|------------|------------|------|
| 1  | GB/T 29909-2013  |      | 暖通空调系统清洁设备术语                | 推标  | 现行 | 2013-09-03 | 2014-08-01 | 查看详细 |
| 2  | GB 4706.32-2012  | *    | 家用和类似用途电器的安全热泵、空调器和除湿机的特殊要求 | 强标  | 现行 | 2012-06-29 | 2013-05-01 | 查看详细 |
| 3  | GB 4706.105-2011 | ×    | 家用和类似用途电器的安全带加热、通风或空调系统的加强  | 强标  | 现行 | 2011-06-16 | 2011-12-01 | 查看详细 |
| 4  | GB 21551.6-2010  |      | 家用和类似用途电器的抗菌、除菌、净化功能 空调器的特殊 | 强标  | 现行 | 2011-01-14 | 2011-09-15 | 查看详细 |
| 5  | GB 4706.92-2008  | 采    | 家用和类似用途电器的安全从空调和制冷设备中回收制冷剂  | 强标  | 现行 | 2008-12-30 | 2010-04-01 | 查看详细 |
| 6  | GB 17790-2008    |      | 家用和类似用途空调器安装规范              | 强标  | 现行 | 2008-12-15 | 2010-01-01 | 查看详细 |
| 7  | GB/T 22257-2008  |      | 移动式空调器通用技术要求                | 推标  | 现行 | 2008-07-31 | 2009-05-01 | 查看详细 |
| 8  | GB 21454-2008    |      | 多联式空调(热泵)机组能效限定值及能源效率等级     | 强标  | 现行 | 2008-02-18 | 2008-09-01 | 查看详细 |
| 9  | GB 19210-2003    |      | 空调通风系统清洗规范                  | 强标  | 现行 | 2003-06-30 | 2003-06-30 | 查看详细 |
| 10 | GB 10080-2001    | 采    | 空调用通风机安全要求                  | 强标  | 现行 | 2001-01-10 | 2001-10-01 | 查看详细 |

| 标准号: GB 17790-;                                                                                                    | 2008                             |              |                |  |
|----------------------------------------------------------------------------------------------------|----------------------------------|--------------|----------------|--|
| 中文标准名称: <b>家用和类似用途空调器安装规范</b><br>英文标准名称:Installation specifications for household and similar air-conditioning<br>标准状态:现行 |                                  |              |                |  |
| 在线预览                                                                                                    |                                  |              |                |  |
| 中国标准分类号(CCS)                                                                                                    | Y61                              | 国际标准分类号(ICS) | 91.140.30      |  |
| 发布日期                                                                                                    | 2008-12-15                       | 实施日期         | 2010-01-01     |  |
| 主管部门                                                                                                    | 中国轻工业联合会                         | 归口单位         | 全国家用电器标准化技术委员会 |  |
| 发布单位                                                                                                    | 中华人民共和国国家质量监督检验检疫总局、中国国家标准化管理委员会 |              |                |  |

## 三、用于全文阅读的相关插件

1.需要安装 PDF 文本阅读器(Adobe Reader)阅读器,实现对国家 标准的全文阅读。

2.为保证电子版国家标准授权的合法性,在阅读标准的计算机上,您还需要安装标准阅读专用客户端 FileOpen 插件[<u>安装说明]</u>。

<sup>\*</sup>资料来源:国家标准全文公开系统 <u>http://www.gb688.cn/bzgk/gb/index</u>